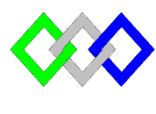

OFPPT

مكتتب التكويُن المهنيُ وإنعسًا ش النتُ فسل

Office de la Formation Professionnelle et de la Promotion du Travail

Complexe de Formation dans les Métiers des Nouvelles Technologies de l'Information, de l'Offshoring et de l'Electronique -Oujda

## TP13 : Installation et configuration du serveur DNS Power Shell et graphiquement

## **Objectifs**

À la fin de cet atelier pratique, vous serez amené d'effectuer les tâches suivantes :

- Installer et configurer le système DNS graphiquement et via les commandes Power Shell ;
- Créer des enregistrements d'hôtes sur le DNS ;
- Configurer le serveur secondaire
- Gérer le cache du serveur DNS.
- Exporter la zone DNS

#### I. Installation et configuration du système DNS Power Shell

Effectuer les manipulations suivantes :

- 1. Sur le serveur DHCP ajouter le rôle du serveur DNS Install-WindowsFeature DNS –IncludeManagementTools
- 2. Réaliser une redirection vers l'adresse « 8.8.8.8 » Add-DnsServerForwarder -IPAddress 8.8.8.8 -PassThru
- 3. Créez une zone de recherche directe avec les paramètres suivants :
  - a. Nom de la zone : ntic.local
  - b. Type de zone : Zone principale

Add-DnsServerPrimaryZone -Name "nom de la zone "-ZoneFile "nomdelazone.dns"

- 4. Créez une zone de recherche inverse avec les paramètres suivants :
  - a. Adresse Réseau : 192 .168.2.0/24
  - b. Type de zone : Zone principale

Add-DnsServerPrimaryZone -NetworkID Adresseréseau/Cidr -ZoneFile "PartieRéseauA L'envers .in-addr.arpa.dns"

5. Configurer les enregistrements suivants directe et inverse :

| Serveur                  | Nom du domaine   | Adresse IP    |
|--------------------------|------------------|---------------|
| DNS                      | dns.ntic.local   | @ IP de la VM |
| FTP                      | ftp.ntic.local   | 192.168.2.8   |
| Web                      | www.ntic.local   | 192.168.2.6   |
| Messagerie (priorité 10) | Mail1.ntic.local | 192.168.2.10  |
| DHCP                     | Dhcp.ntic.local  | @ IP de la VM |
| SAMBA                    | Samba.ntic.local | 192.168.2.6   |

| Enregistrement NS :<br>Add-DnsServerResourceRecord -NS -ZoneName NomdeZone -Name ''.'' -<br>NameServer NomServeurDNS(FQDN)                            |
|----------------------------------------------------------------------------------------------------|
| Enregistrement A :<br>Add-DnsServerResourceRecord -ZoneName NomdeZone -Name NomHôte -A -IPV4Address<br>@IPdu Hôte                                     |
| Enregistrement AAAA :<br>Add-DnsServerResourceRecord -ZoneName NomdeZone -Name NomHôte -AAAA<br>-IPV6Address @IPdu Hôte                               |
| Enregistrement CNAME :<br>Add-DnsServerResourceRecord -ZoneName NomdeZone -Name NomHôte -CNAME<br>-HostNameAlias NomHôteOriginal                      |
| Enregistrement MX :<br>Add-DnsServerResourceRecord -ZoneName NomdeZone -Name NomHôte -MX<br>-MailExchange NomDomaineduHôte(FQDN) -Preference Priorité |
| Enregistrement PTR :<br>Add-DnsServerResourceRecord -ZoneName NomdeZoneInverse -Name NumérHôte(IP)                                                    |

-PTR -PtrDomainName NomDomaineduHôte(FQDN)

6. Afficher la configuration DNS

Get-DnsServer

# II. <u>Test Client Windows</u>

- 1. Assurer la connectivité avec le serveur DNS
- 2. Ajouter l'adresse IP du serveur DNS au paramètre réseau
- 3. Lancer la mise à jour dynamique

ipconfig /registerdns

ou

Register-DNSClient

4. Tester la résolution directe et inverse de tous les noms de domaines en utilisant la commande nslookup

#### III. Configuration du système DNS Graphiquement

- 1. Réaliser une redirection vers l'adresse « 212.217.0.12 »
- 2. Créez une zone de recherche directe avec les paramètres suivants :
  - a. Nom de la zone : ofppt.local
  - b. Type de zone : Zone principale
- 3. Créez une zone de recherche inverse avec les paramètres suivants :
  - a. Adresse Réseau : 10.20.0.0/16
  - b. Type de zone : Zone principale
- 4. Configurer les enregistrements suivants directe et inverse :

| Serveur | Nom du domaine    | Adresse IP |
|---------|-------------------|------------|
| oujda   | oujda.ofppt.local | 10.20.0.2  |
| rabat   | Rabat.ofppt.local | 10.20.0.3  |
| Web     | www.ofppt.local   | 10.20.0.2  |

5. Tester la résolution des noms du domaine (client Windows)

## IV. Vérification du cache

1. Afficher le cache serveur

| ipconfig / displaydns                              |  |
|----------------------------------------------------|--|
| ou                                                 |  |
| Get-dnsservercache                                 |  |
| 2. Afficher le cache client                        |  |
| Get-dnsservercache     2. Afficher le cache client |  |

| ipconfig / displaydns       |  |
|-----------------------------|--|
| ou                          |  |
| Get-dnsclientcache          |  |
| 3. Vider le cache du client |  |

| ipconfig /flushdns   |  |
|----------------------|--|
| ou                   |  |
| Clear-DnsClientCache |  |

#### V. <u>Configuration du serveur secondaire</u>

- 1. Ajouter le rôle DNS
- 2. Vérifier la connectivité avec le serveur DNS primaire
- 3. Configurer le serveur secondaire pour la résolution directe de la zone ntic.local graphiquement
- 4. Configurer le serveur secondaire pour la résolution directe de la zone ofppt.local graphiquement

Autoriser le transfert de zone et la notification vers les serveurs Secondaires : Set-DnsServerPrimaryZone NomdeZone -SecureSecondaries TransferAnyServer -Notify Notify

Add-DnsServerSecondaryZone -Name "NomdeZone "-ZoneFile "NomdeZonePrimaire .dns" -MasterServers @IPServeurPrimaire

5. Tester en utilisant la VM Cliente (Pensé à modifier l'adresse DNS coté client)

## VI. <u>Exportation de zone</u>

1. Exporter la zone ntic.local en utilisant PowerShell

Export-DnsServerZone -Name "NomZone" -FileName "NomFichier"

2. Exporter la zone ofppt.local en utilisant DnsCmd

dnscmd /zoneexport "NomZone" "NomFichier"

- 3. Vérifier la création des fichiers dans : C:\Windows\System32\dns\
- ##Création d'une zone primaire directe stockée dans un fichier : #Commandes à exécuter sur le serveur DNS primaire
  Install Windows Facture DNS, Instald Management Facto, Instald AllS

5. Install-WindowsFeature DNS -IncludeManagementTools -IncludeAllSubFeature

- 6. Add-DnsServerPrimaryZone domaine.tld -ZoneFile domaine.tld.dns #Ajouter un enregistrement NS pour le serveur DNS secondaire :
- Add-DnsServerResourceRecord -NS -ZoneName domaine.tld -Name "." -NameServer srv2.domaine.tld #Puis autoriser le transfert de zone et la notification vers les serveurs NS secondaires Set-DnsServerPrimaryZone domaine.tld -SecureSecondaries TransferToZoneNameServer -Notify Notify

##Création d'une zone secondaire #Commandes à exécuter sur le serveur DNS secondaire : Install-WindowsFeature DNS -IncludeManagementTools -IncludeAllSubFeature Add-DnsServerSecondaryZone domaine tId -ZoneFile domaine tId dns -MasterS

- Add-DnsServerSecondaryZone domaine.tld -ZoneFile domaine.tld.dns -MasterServers 10.0.0.10 8. #Vérifier si le secondaire possède une copie des enregistrements de la zone
- Get-DnsServerResourceRecord domaine.tld #Au besoin, forcer le transfert de zone Start-DnsServerZoneTransfer -Name "domaine.tld"